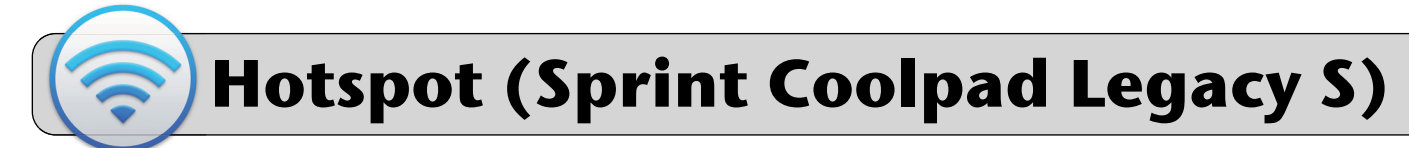

#### **Getting Started**

A mobile hotspot is a device that provides wi-fi in areas that do not have wired Internet. This quick sheet provides directions on connecting a device to a Sprint Coolpad Legacy S.

## Be aware: this device is a smartphone—it has phone call and text messaging capability!

#### Unboxing

The hotspot box contains the phone and a power adapter (with power cord). The label attached to the hotspot box contains important information:

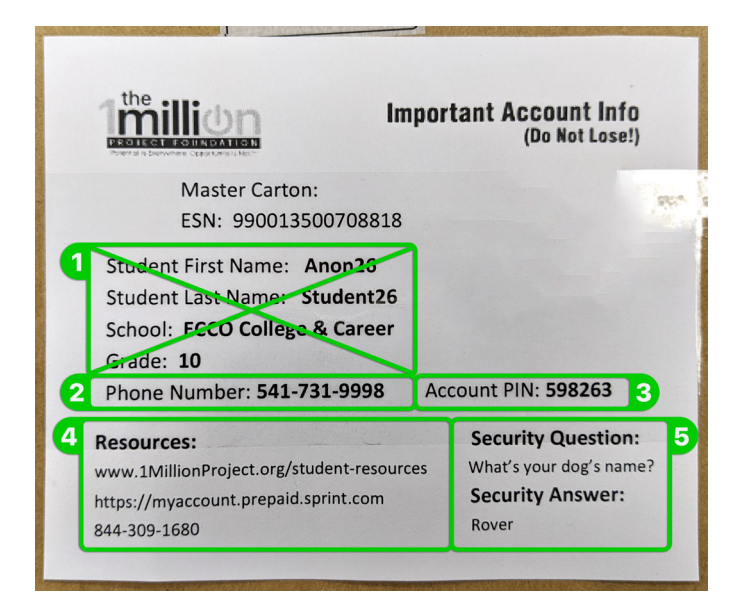

- 1. Ignore the student name, school, and grade.
- 2. Phone number for the device.
- **3.** Account PIN for the device.
- 4. Sprint support web address and phone number.
- 5. Answer to security question for Sprint support.

#### Power On/Off

To power on the phone, hold the power button for at least 5 seconds. To power off the phone, hold the power button for a few seconds and then tap "Power off".

#### **Turn On Hotspot Service**

**1.** Swipe up from the bottom of the screen twice. A list of Apps should appear.

2. Find and tap "Settings":

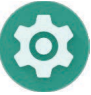

3. Find "Network & Internet" in the list and tap it:

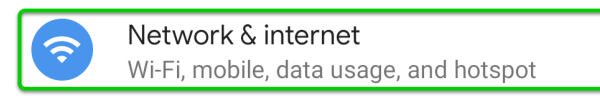

4. Find "Hotspot & Tethering" in the list and tap it:

Hotspot & tethering
Off

5. Tap "Wi-Fi hotspot":

6.

| ~ | Wi-Fi hotspot                 | ର 🕐 |
|---|-------------------------------|-----|
|   | On                            | 3 💽 |
| 1 | Hotspot name<br>cp_1234A_5678 |     |
|   | Security<br>WPA2-Personal     |     |
| 2 | Hotspot password              |     |

- **6.1.** Tap "Hotspot name" to set/change the hotspot's wi-fi signal name.
- **6.2.** Tap "Hotspot password" to view/change the hotspot's wi-fi signal password.
- 6.3. Tap the switch to turn the hotspot service on/off.

# Hotspot (Sprint Coolpad Legacy S)

### Connect a Laptop to the Hotspot

- 1. Power on the phone and turn on the hotspot service.
- Connect your device to the hotspot's wi-fi signal. Mac laptop example:

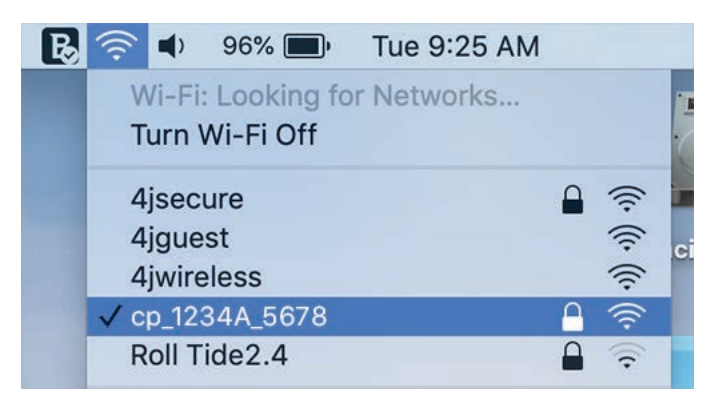

**3.** Your device will prompt you to enter the password for the hotspot's wi-fi signal. Step 6.2 from the previous section shows how to see the hotspot's wi-fi password. Enter this password into the prompt on your device.

#### Connect an iPad to the Hotspot

1. Find the "Settings" App and tap it to open it:

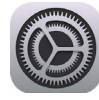

2. On the left side of the screen find and tap "Wi-Fi".

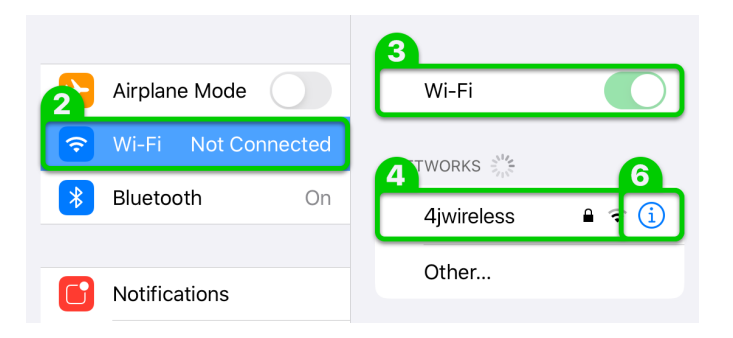

- **3.** On the right side of the screen, make sure the Wi-Fi switch is on (green). If it is not, tap it to switch it on.
- **4.** The "Networks" section is a list of wi-fi signals detected by the iPad. Find the hotspot's wi-fi signal and tap it to connect.

- 5. Your device will prompt you to enter the password for the hotspot's wi-fi signal. Step 6.2 from the previous section shows how to see the hotspot's wi-fi password. Enter this password into the prompt on your device. Look to the upper right and tap "Join".
- 6. To disconnect from a wi-fi signal:
  - **A.** Tap the " i " button to the right of the signal.
  - **B.** Tap the "Forget This Network" button.